●Windows11 アップデートでの NAS アクセスできない時対処法①

TeraStation/LinkStation の旧機種では SMB1.0 にしか対応しておらず、SMB1.0 を有効

化することでアクセスできるようになります。

NAS機能を利用可能にするためには、下記設定を行ってください。

 画面左下の Windows ロゴ(図 1)をクリックし、[設定](図 2) - [システム] - [オ プション機能](図 3)をクリックします。

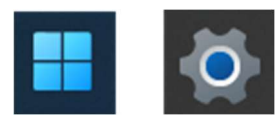

図1 図2

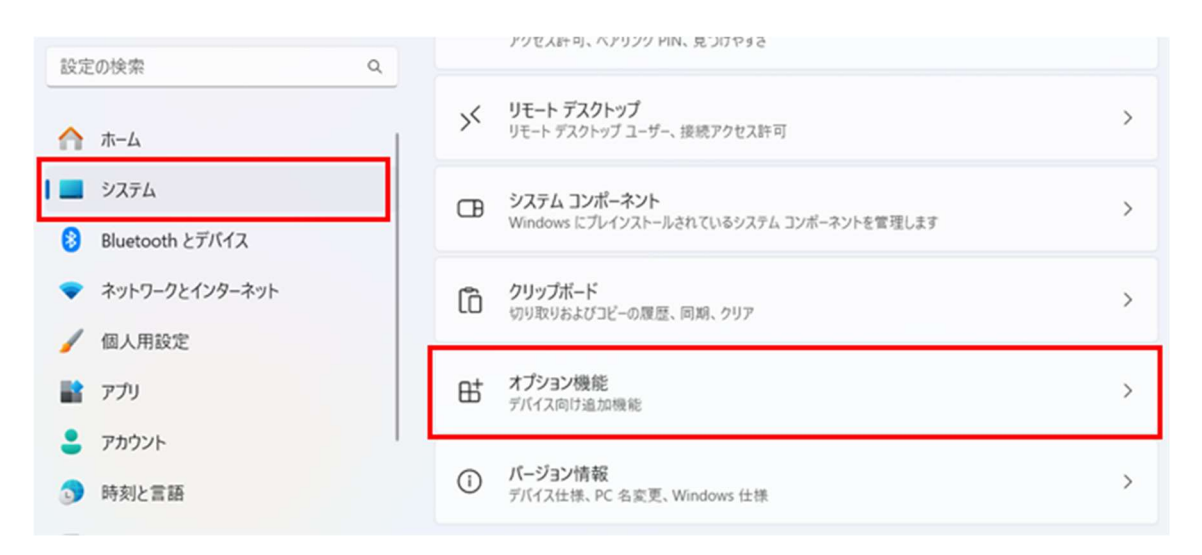

## 図 3

2. [関連設定] の [Windows のその他の機能] をクリックします。

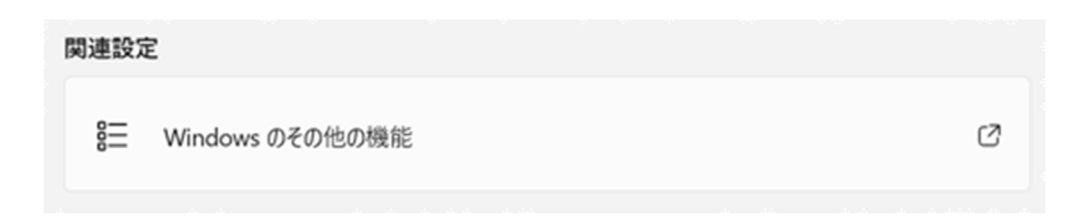

- 3. [Windows の機能の有効化または無効化] が表示されます。
- 4. [SMB 1.0/CIFS ファイル共有のサポート]の左側の「+」をクリックして展開しま
- す。

| B wind                   | lowsの機能                                                                    | -                |                 | ×          |
|--------------------------|----------------------------------------------------------------------------|------------------|-----------------|------------|
| Nind                     | ows の機能の有効化または無効化                                                          |                  |                 | 0          |
| 機能をす<br>ボックス そう<br>ることをす | 可効にするには、チェック ボックスをオンにしてください。機能<br>をオフにしてください。 塗りつぶされたチェック ボックスは、機<br>表します。 | 能を無効にす<br>戦能の一部が | するには、チ<br>が有効にな | ェック<br>ってい |
|                          | RAS 接続マネージャー管理キット (CMAK)                                                   |                  |                 | -          |
| $\checkmark$             | Remote Differential Compression API サポート                                   |                  |                 |            |
|                          | RIP リスナー                                                                   |                  |                 |            |
|                          | SMB 1.0/CIFS ファイル共有のサポート                                                   |                  |                 | - 64       |
| [                        | SMB 1.0/CIFS クライアント                                                        |                  |                 |            |
| 1                        | SMB 1.0/CIFS サーバー                                                          |                  |                 |            |
|                          | SMB ダイレクト                                                                  |                  |                 |            |
|                          | Telnet クライアント                                                              |                  |                 |            |
|                          | TFTP クライアント                                                                |                  |                 |            |
|                          | Windows Defender Application Guard                                         |                  |                 |            |
|                          | Windows Identity Foundation 3.5                                            |                  |                 |            |
|                          | Windows PowerShell 2.0                                                     |                  |                 | 12         |
|                          |                                                                            |                  |                 | ~          |

5. [SMB 1.0/CIFS クライアント] にチェックを入れ、[OK] をクリックします。

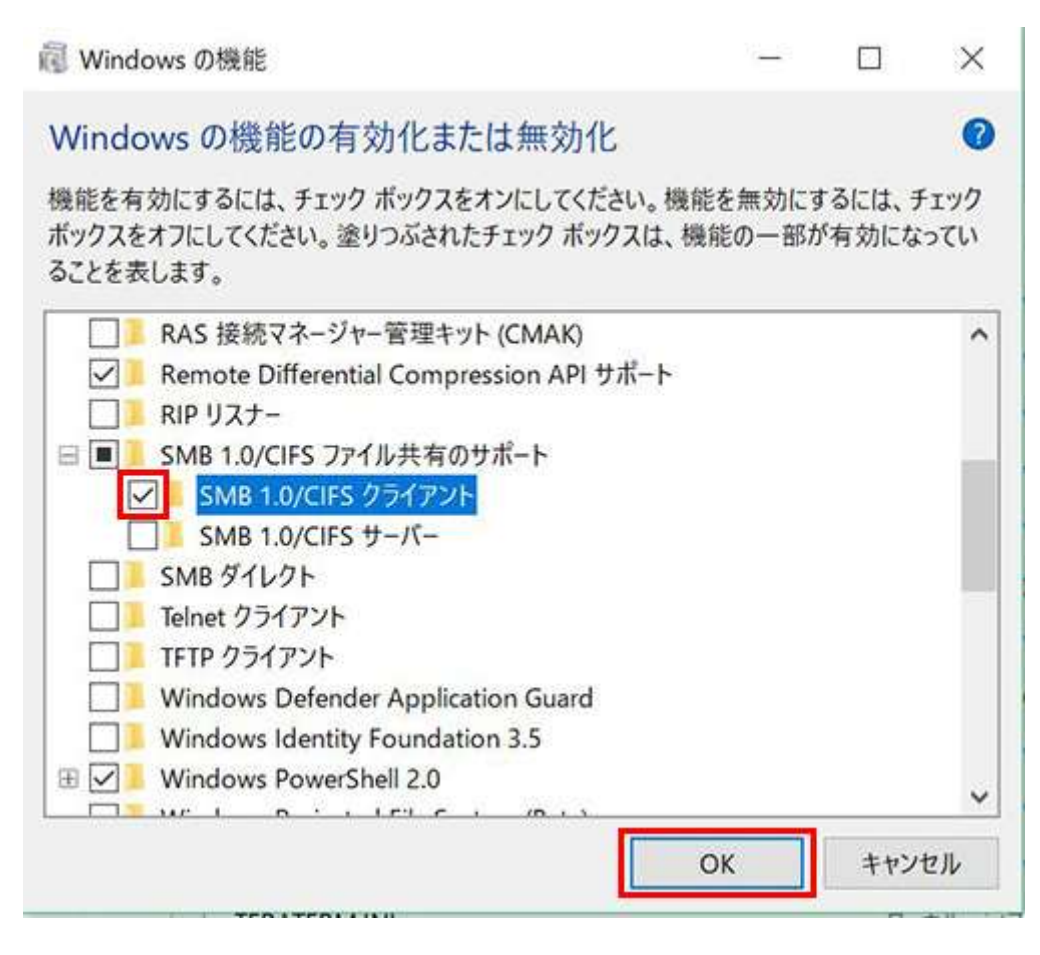

6. 「PC を再起動する必要があります」と表示されたら、パソコンを再起動します。

| 🔶 🗐 Window | vsの機能               |               |  |
|------------|---------------------|---------------|--|
| 必要な変       | 声が完了しました。           |               |  |
| ~~~~       | のインストールを完了するには、PCを調 | 「記動する必要があります」 |  |
|            |                     |               |  |
|            |                     |               |  |
|            |                     |               |  |
|            |                     |               |  |
|            |                     |               |  |
|            |                     |               |  |
|            |                     |               |  |
|            |                     |               |  |
|            |                     |               |  |
|            |                     |               |  |

●Windows11 アップデートでの NAS アクセスできない時対処法②

問題が発生している PC で作業を行います。

※再起動が必要となるため、編集中のファイルは事前に保存してアプリケーションを終 了しておきます。

1. スタートボタンを右クリックをして[ファイル名を指定して実行]を左クリックしま

す。

| as A | 設定                                                                                                    |                  |
|------|----------------------------------------------------------------------------------------------------|------------------|
|      | エクスプローラー                                                                                                    |                  |
|      | 検索                                                                                                    |                  |
|      | ファイル名を指定して実行 ②左クリック                                                                                                    | A STATE OF STATE |
|      | シャットダウンまたはサインアウト >                                                                                                    |                  |
|      | デスクトップ                                                                                                    |                  |
| 2.5  | STATE AND A STATE AND A STATE | 2                |
|      | @ 右クリック                                                                                                    | 🕨 🖬 🗳 🔜 😰 📵 I    |

2. ファイル名を指定して実行]画面より、[gpedit.msc]と入力し[OK]をクリックします。

| רדר 💷 🎦 | ル名を指定して実行                                                | × |
|---------|----------------------------------------------------------|---|
| ٨       | 実行するプログラム名、または開くフォルダーやドキュメント名、インター<br>ネットリソース名を入力してください。 |   |
| 名前(O);  | gpedit.msc 🗸                                             |   |
|         | OK キャンセル 参照(B)                                           |   |

3. [ローカル グループポリシー エディター]画面、左ペインから以下の場所まで展開し

ます。

[コンピューターの構成]

[管理用テンプレート]

[ネットワーク]

[Lanman ワークステーション]

4. 右ペインから[安全でないゲスト ログオンを有効にする]をダブルクリックして開き

ます。

※[安全ではないゲスト ログオンを監査する]ではありませんのでご注意ください。

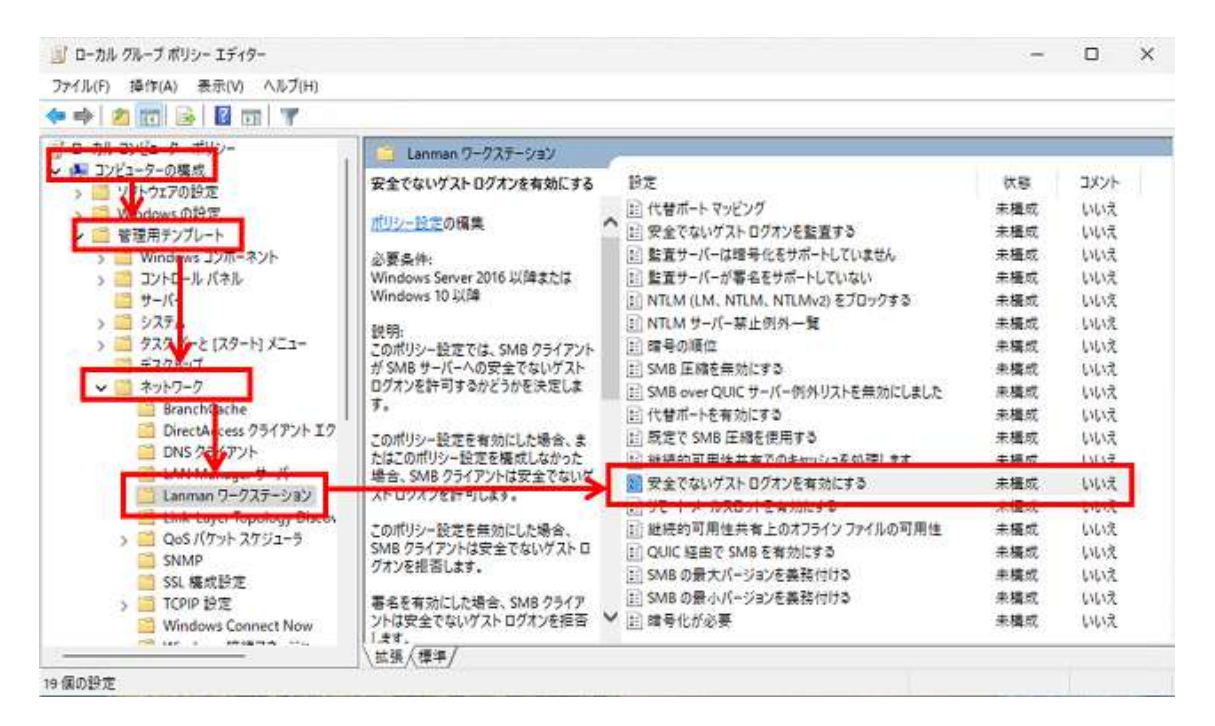

5. [有効]をチェックし、[OK]をクリックします。

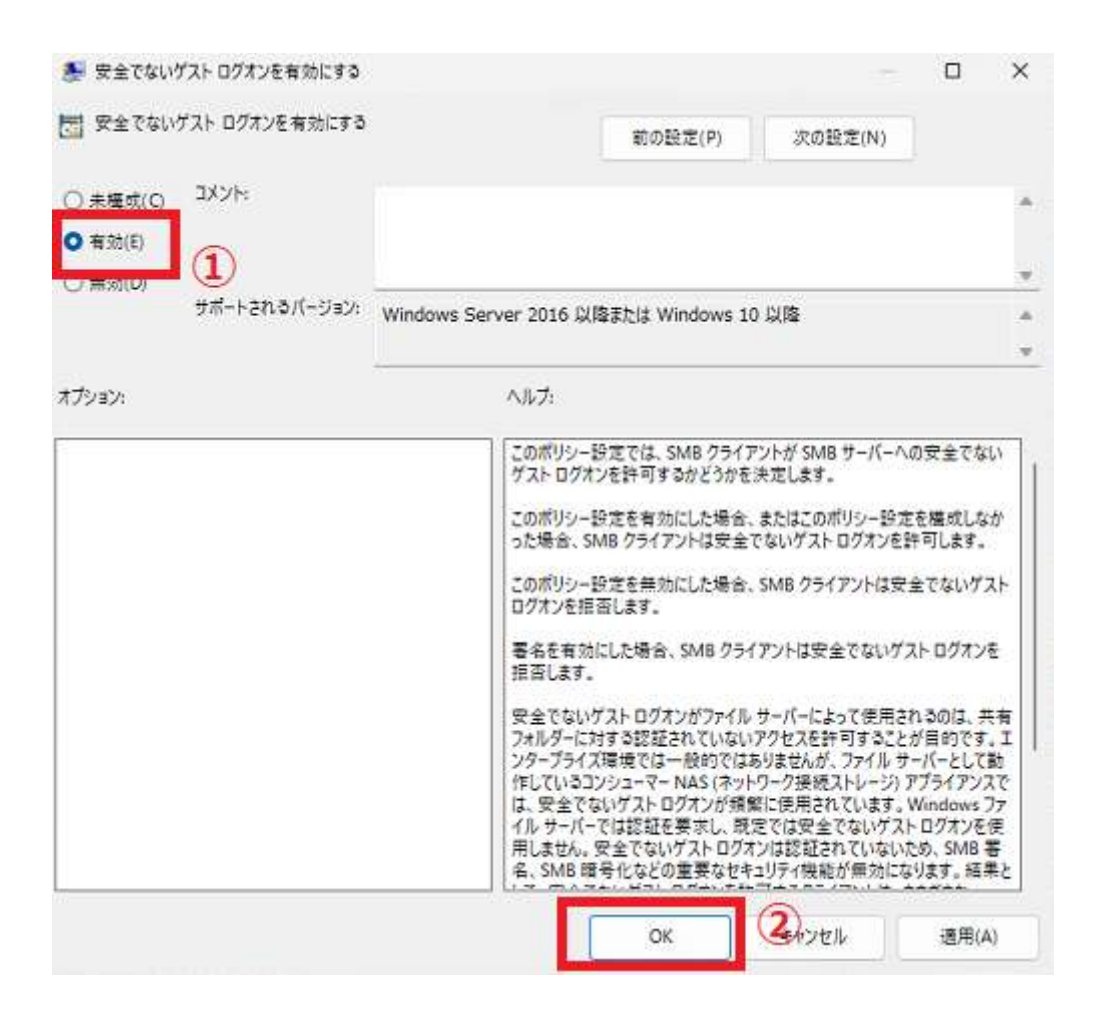

6. PC の再起動を行い、共有に接続可能になっているか確認します。

7. 接続が出来ない場合、サーバー側で従来の接続情報が残っている可能性があります。

時間をおいて再度接続を試すか、サーバーの再起動の操作をご検討ください。

8. 以上で作業完了です。